Versão 2.0 Mar. 2024

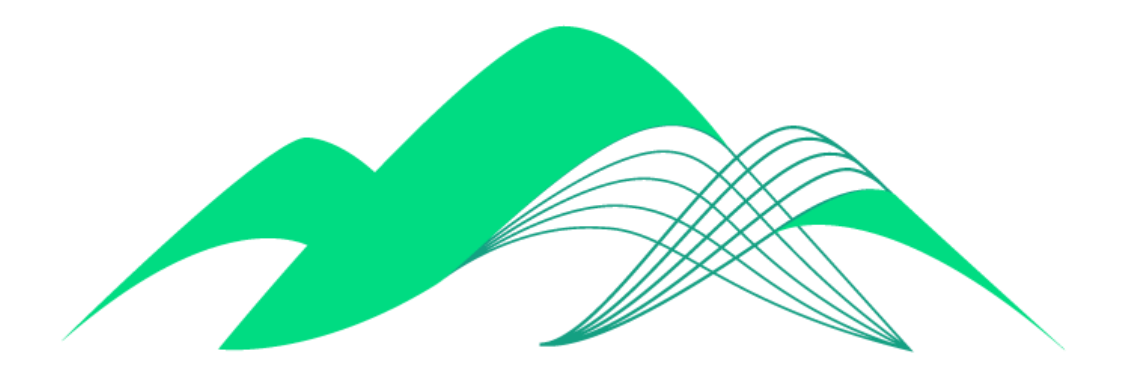

# BoaVista

# Configuração de Conexão via ODBC - Trust System Store

## Este documento descreve os passos de configuração de uma conexão ODBC - Trust System Store com a plataforma BoaVista no Windows 10.

Para instalações em outras versões do Windows ou em outros sistemas operacionais, consultar a documentação da Cloudera, disponível no link: <u>https://docs.cloudera.com/documentation/other/connectors/impala-odbc/latest/Cloudera-ODBC-Driver</u> -for-Impala-Install-Guide.pdf

#### 1. Instalação do Driver ODBC para o Impala

Fazer o download do driver ODBC da Cloudera para conexões com o Impala em https://www.cloudera.com/downloads/connectors/impala/odbc/2-7-0.html

Selecione as opções "Windows" e "64 bit". Clique em "Get it now!"

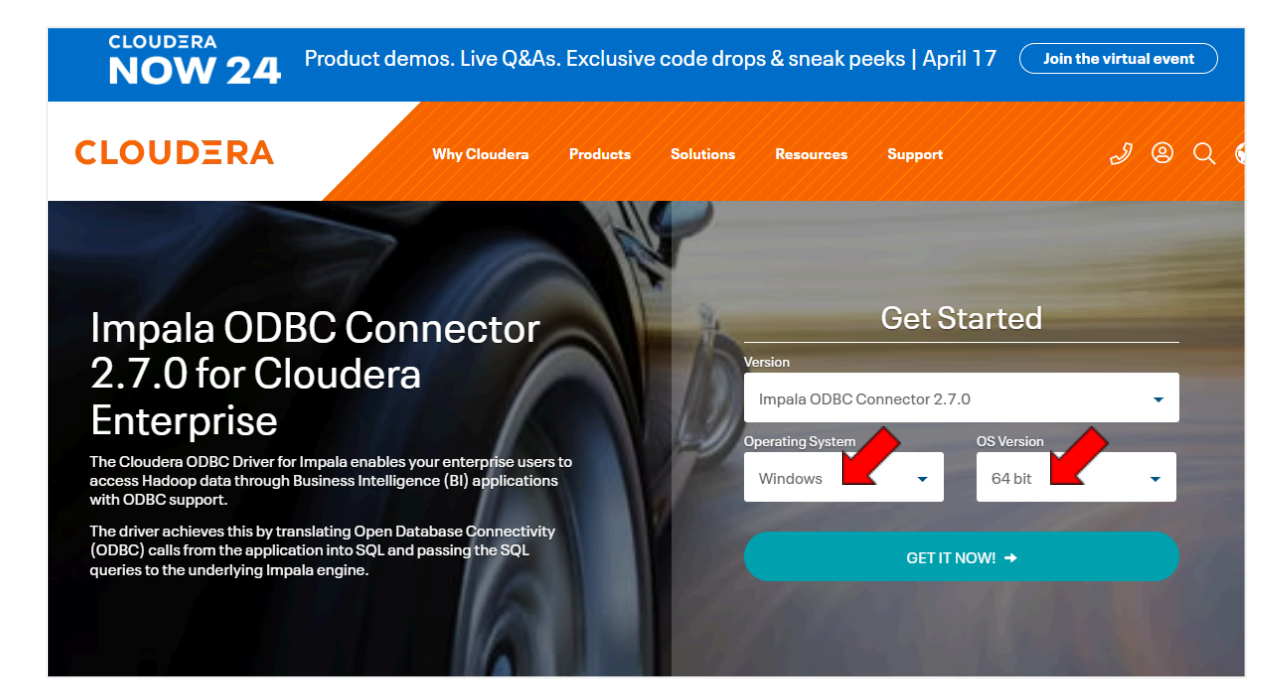

Preencha as informações solicitadas pelo site e clique em "Continue"

|                                                                       | Sign In                               |                                                                                            |
|-----------------------------------------------------------------------|---------------------------------------|--------------------------------------------------------------------------------------------|
|                                                                       |                                       |                                                                                            |
| Why are you downloadi                                                 | ng this Product?                      | •                                                                                          |
| First Name                                                            | L                                     | ast Name                                                                                   |
| Business Email                                                        | C                                     | company                                                                                    |
| Job Title                                                             |                                       | Phone                                                                                      |
| Yes, I would like to be<br>promotions, events and<br>and data policy. | contacted by Cli<br>marketing activit | oudera for newsletters,<br>ies. Please read our <b>privacy</b><br>I shared with Cloudera's |
| Yes, I consent to my                                                  |                                       | 1 1 1                                                                                      |

Marque o checkbox para aceitar os termos de serviço e download gratuíto do Conector ODBC Cloudera e clique em "Submit":

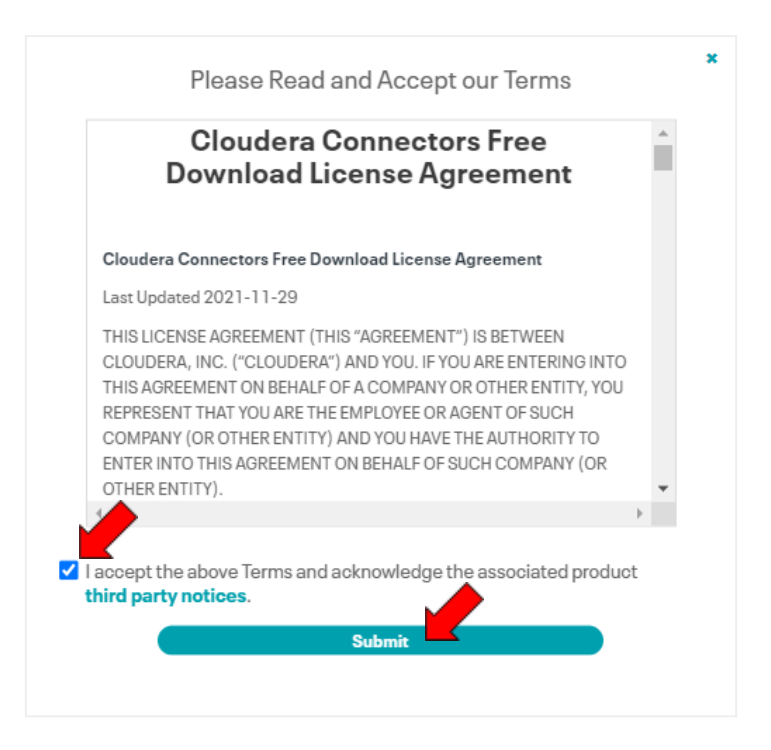

O download do arquivo "ClouderaImpalaODBC64.msi" deve começar imediatamente. Caso não comece, clique em "Click Here" conforme indicado na seta. Execute o arquivo.

| los V.2.0 - Conexã 🛛 🗙 📔 🔯 CIASC: agenda - Semana de | 18 🗙   🎽 E-mail de CIASC                                             | × 🧿 Download Impala ODBC Conne 🗙 |       |                                                |
|------------------------------------------------------|----------------------------------------------------------------------|----------------------------------|-------|------------------------------------------------|
| cloudera.com/downloads/connectors/impa               | ala/odbc/2-7-0.html                                                  |                                  |       |                                                |
| Thank you for dowr                                   | loading the Ireal a ODBC                                             | Connector for Cloudera Ente      | rpi 🧟 | ClouderaImpalaODBC64.msi<br>31,6 MB + Concluir |
| Your download should begin shorth                    | r. Please <u>Click Here</u> if it does not start automat             | ically.                          |       |                                                |
| 7                                                    | Connector Documentati<br>Guides describing how to install and use Cl | ON<br>oudera connectors.         |       |                                                |

Siga as instruções de instalação do Setup Wizard:

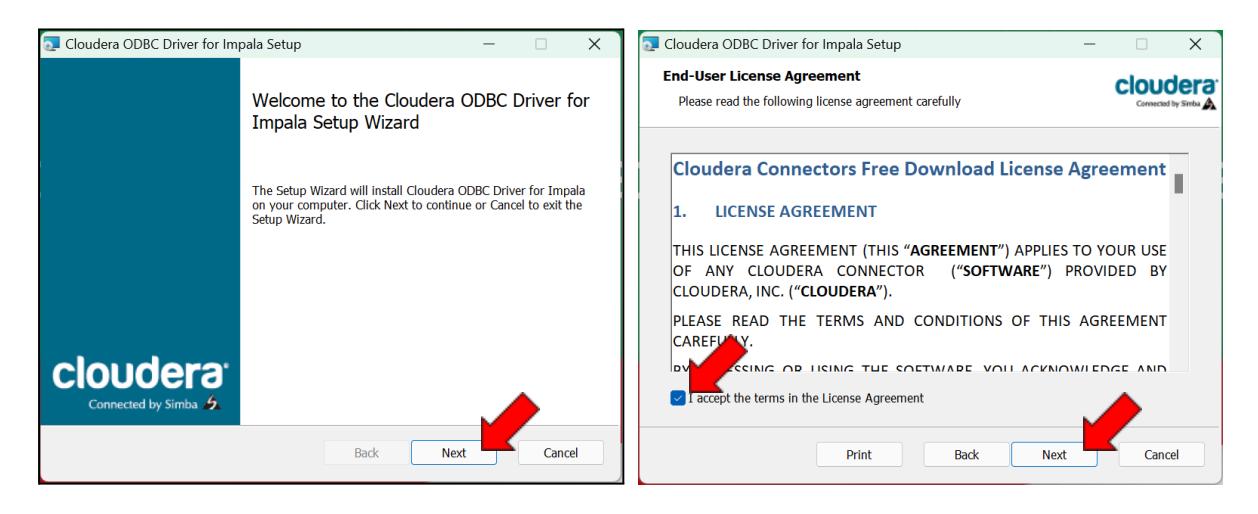

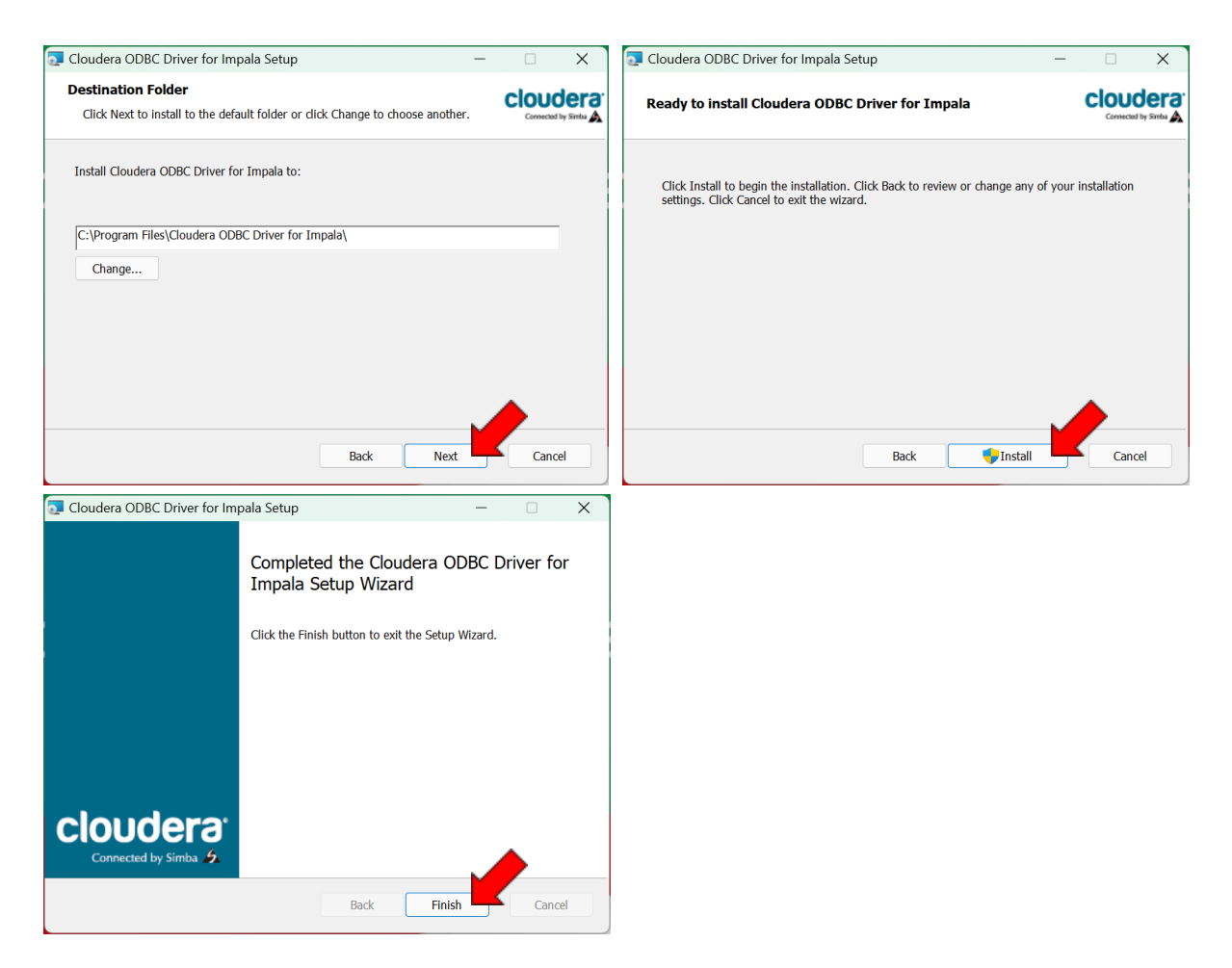

### 2. Configurar fontes ODBC no Windows

Na caixa de pesquisa do menu iniciar, digite ODBC. Acessar a opção 64bits:

| <b>Q</b> fontes de Dados ODBC (64 bits)   |                                                                             |
|-------------------------------------------|-----------------------------------------------------------------------------|
| 🔶 Tudo Aplicativos Documentos             | Web Configurações Pastas Fot  ► … 🌗                                         |
| Melhor correspondência                    |                                                                             |
| Fontes de Dados ODBC (64 bits)            |                                                                             |
| Configurações                             | Fontes de Dados ODBC (64 bits)                                              |
| Alterar fonte do manuscrito               | Sistema                                                                     |
| 예) Áudio mono >                           | 🖸 Abrir                                                                     |
| AA Tamanho do texto >                     | 🔂 Executar como administrador                                               |
| Pesquisar na Web                          | Abrir local do arquivo                                                      |
| Q fon - Ver mais resultados da pesquisa > | <ul> <li>✓ Fixar em Iniciar</li> <li>✓ Fixar na barra de tarefas</li> </ul> |
| Q fone de ouvido >                        |                                                                             |
| Q fontes >                                |                                                                             |
|                                           |                                                                             |
|                                           |                                                                             |

| v de Osuano                | DSN de Sisten                                         | na DSN de                               | Arquivo               | Drivers                | Rastreamento                       | Pool de Cor                    | nexões               | Sobre                    |
|----------------------------|-------------------------------------------------------|-----------------------------------------|-----------------------|------------------------|------------------------------------|--------------------------------|----------------------|--------------------------|
| ntes de dados<br>Nome      | de sistema:                                           | Plataforma                              | Driver                |                        |                                    |                                | Adici                | onar                     |
| Sample Cloudera Impala DSN |                                                       | 64 bits Cloudera ODBC Driver for Impala |                       |                        | Remover                            |                                |                      |                          |
|                            |                                                       |                                         |                       |                        |                                    |                                | Config               | gurar                    |
|                            |                                                       |                                         |                       |                        |                                    |                                |                      |                          |
|                            |                                                       |                                         |                       |                        |                                    |                                |                      |                          |
| Uma<br>dado                | fonte de dados<br>s indicado. Uma<br>indo os servicos | de Sistema (<br>a fonte de da<br>a NT.  | ODBC an<br>idos de si | nazena in<br>stema é v | formações sobr<br>isível a todos o | e como conec<br>s usuários des | tar-se ao<br>te comp | o provedor de<br>utador, |

Acessar a aba DSN de Sistema e clicar em Adicionar.

Selecionar a opção "Cloudera ODBC Driver for Impala" e clicar em "Concluir":

| Criar nova fonte de dados |                                                                                                    | $\times$ |
|---------------------------|----------------------------------------------------------------------------------------------------|----------|
|                           | Selecione um driver para o qual deseja configurar uma<br>fonte de dados.<br>Nome<br>Cloudera ODBC Driver for Impala 2.06.16.1022 | Er<br>Cl |
|                           | SQL Server 10.00.22621.3296                                                                                                    | М        |
|                           |                                                                                                    |          |
|                           | < Voltar Concluir Cancel                                                                                                    | ar       |

Configurar as propriedades da conexão, conforme abaixo:

| Cloudera ODBC Driver   | for Impala DSN Setup X                                               | Data Sou              |
|------------------------|----------------------------------------------------------------------|-----------------------|
| Data Source Name:      | CIASC BoaVista                                                       | Ex: CIASC             |
| Description:           | Conexão com BoaVista Dados                                           |                       |
| Host:                  | boavista-dados.ciasc.sc.gov.br                                       | Descriptio            |
| Port:                  | 21050                                                                | Host: boa             |
| Database:              |                                                                      |                       |
| Authentication         |                                                                      | <b>Port</b> : 2105    |
| Mechanism:             | User Name and Password                                               | Databaso              |
| Realm:                 |                                                                      | dados est             |
| Host FQDN:             | HOST                                                                 | da cone               |
| Service Name:          | impala                                                               | permissõe             |
|                        | Canonicalize Principal FQDN Delegate Kerberos Credentials Use Keytab | Mechanis<br>and Passv |
|                        | Keytab Options                                                       | User Nam              |
| User Name:             | manual-ciasc                                                         |                       |
| Password:              | •••••                                                                | Password              |
|                        | Save Password (encrypted)                                            | É recomer             |
| Transport Buffer Size: | 1000 SAML_2.0 Options                                                | desmarca<br>conexão s |
| Delegation UID:        |                                                                      |                       |
| Transport Mode:        | SASL                                                                 | Transport             |
| Proxy Options          | HTTP Options SSL Options                                             |                       |
| Advanced C             | Options                                                              |                       |
| v2.6.16.1022 (64 bit)  | Test OK Cancel                                                       |                       |

rce Name:

conexão/fonte de dados. C BoaVista

on: Descrição livre

vista-dados.ciasc.sc.gov.br

50

Deixar em branco. As bases de tarão disponíveis durante a utilização xão na aplicação, conforme as es do usuário configurado

m: Selecionar a opção "User Name word"

e: Seu nome de usuário do BoaVista

: Sua senha.

ndável deixar a opção Save Password da, para que durante a utilização da eja necessário digitar a senha.

Mode: Selecionar SASL

Clicar em "SSL Options". Na caixa de diálogo clicar em "Enable SSL". Marque a opção "Use System Trust Store" e desmarque a opção "Check Certificate Revocation". Clique em OK:

| SSL Options                                                                                                    | ×           |
|----------------------------------------------------------------------------------------------------|-------------|
| Aller Self-signed Server Certificate     Aller Sommon Name Host Name     Use System Trust Store     Check Certificate Revocation | me Mismatch |
| Trusted Certificates                                                                                                    |             |
| C:\Program Files\Cloudera ODBC Driver for Impala\ib\cacerts.pem                                                                  | Browse      |
| Minimum TLS Version: 1.2 V                                                                                                    | Cancel      |

Ao fechar esta caixa de diálogo, clique em "Test..." para testar a conexão. Caso o teste de conexão retorne algum erro, entrar em contato com o suporte do CIASC.

Caso a conexão seja estabelecida durante o teste, basta clicar em OK na tela de teste e em OK na tela de configuração, para salvar a conexão.

| Test Results                                                                           | × |
|----------------------------------------------------------------------------------------|---|
| Test Results                                                                           |   |
| SUCCESS!                                                                               |   |
| Successfully connected to data source!                                                 |   |
| ODBC Version: 03.80<br>Driver Version: 2.6.16.1022<br>Bitness: 64-bit<br>Locale: pt_BR |   |
|                                                                                        | Ŧ |
| ОК                                                                                     |   |